## Come effettuare il caricamento del portafoglio

Riepiloghiamo i passaggi da seguire sul portale CURMIT per il caricamento del portafoglio:

- In primo luogo, occorre andare su "Consulta i tuoi movimenti di portafoglio e scegliere l'ente per cui si vuole ricaricare il portafoglio, cliccando poi su "Go";
- Nella schermata che si apre, con l'Elenco movimenti, si trovano due pulsanti: "Inserisci nuovo versamento compensazione bollini" e "Inserisci nuovo versamento con Mpay": occorre selezionare INSERISCI NUOVO VERSAMENTO COMPENSAZIONE BOLLINI se vuole mettere il credito che le risulta dai bollini cartacei ancora in suo possesso (da validare da parte del soggetto esecutore), oppure INSERISCI NUOVO VERSAMENTO CON MPAY per caricare il portafoglio mediante un pagamento;
- Nel primo caso (compensazione bollini), si dovrà inserire l'importo a credito e premere su "Conferma inserimento";
- Nel secondo caso (se si sceglie INSERISCI NUOVO VERSAMENTO CON MPAY), si dovrà inserire l'importo che si intende versare e cliccare su "Avvia Mpay": si verrà indirizzati su MPAY, e si dovranno seguire i passi che il sistema di pagamento propone;
- Una volta compiuto il pagamento su Mpay, si verrà reindirizzati a CURMIT.